ADESFA Séminaire de formation des formateurs Informatique Industrielle et Systèmes Embarqués INUBIL-Douala – Université Paris-Saclay 28 octobre- 02 novembre 2024 SYSTEME ARDUINO MEGA 2560 TP2 - E/S, interruptions, Commande d'un moteur, Communication E/S numériques (MLI) Microcontrôleur Port USB - A ATmega2560 + 0 4 MEGA ARDUINO **Fiche Jack** d'alimentation 5V E/S numériques 16 entrées analogiques **Résolution 10 bits** 

**Objectif :**- Utiliser le système Arduino MEGA2560 R3 et sa programmation- Mettre en œuvre des exemples utilisant les ports d'E/S et les interruptions

# Table des matières

| I.    | Rappel                                         |
|-------|------------------------------------------------|
| II.   | Voltmètre numérique à 1 chiffre5               |
| III.  | Ohmmètre6                                      |
| IV.   | Multimètre7                                    |
| V.    | Bargraphe : indicateur visuel de niveau7       |
| VI.   | Commande d'un moteur pas-à-pas8                |
| VII.  | Interruption9                                  |
| VIII. | Communications avec un terminal d'ordinateur11 |
| IX.   | Conclusions                                    |

# I. Rappel

#### **Composants requis :**

Le tableau 1 liste les différents éléments et composants requis pour la mise en œuvre des deux sujets de travaux pratiques.

| Description                                           | Caractéristiques             | Quantité |
|-------------------------------------------------------|------------------------------|----------|
| Carte Arduino                                         | MEGA 2560                    | 1        |
| Câble USB2.0                                          | AM-Micro BM 0,8 mm           | 1        |
| Platine d'expérimentation                             | 840 points                   | 1        |
| Afficheur 7-segment à 4 chiffres, anode commune       | YSD-439AB4B-35               | 1        |
| Moteur pas-à-pas                                      | 28BYJ-48 5VDC                | 1        |
| Pilote (driver) pour moteur pas-à-pas                 | ULN2003                      | 1        |
| Afficheur LED Vert/Rouge, bargraphe                   | 2473107                      | 1        |
| Potentiomètre rotatif                                 | 2,2 kΩ                       | 1        |
| Bouton-poussoir                                       | NO                           | 4        |
|                                                       | Blanc                        | 4        |
| Diodos électroluminoscentos JED                       | Jaune                        | 4        |
| Diodes electroluminescentes - LED                     | Rouge                        | 4        |
|                                                       | Vert                         | 4        |
|                                                       | 220 $\Omega$ ou 270 $\Omega$ | 1        |
| Désisteres                                            | 330 Ω ou 390 Ω               | 1        |
| Resistances                                           | 1 kΩ                         | 2        |
|                                                       | 4,7 kΩ                       | 4        |
| Câble en nappe prêt à l'emploi                        | 10 fils                      | 1        |
| Fils de connexion prêts à l'emploi différents coloris | 12/16/20/25 cm               | 25       |

Tableau 1 : kit de travaux pratiques par poste de TP

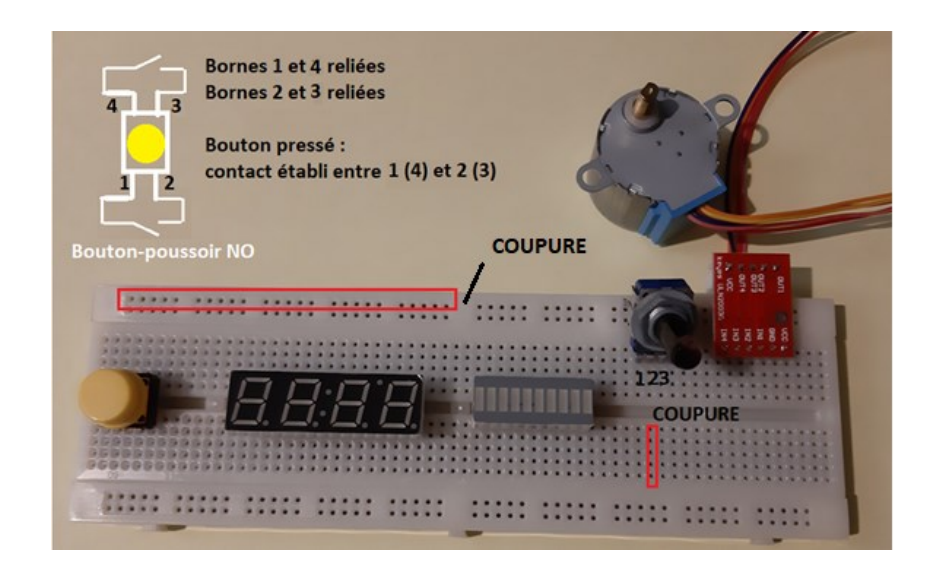

Rappel : La figure 1 illustre le montage du diviseur de tension avec un potentiomètre rotatif.

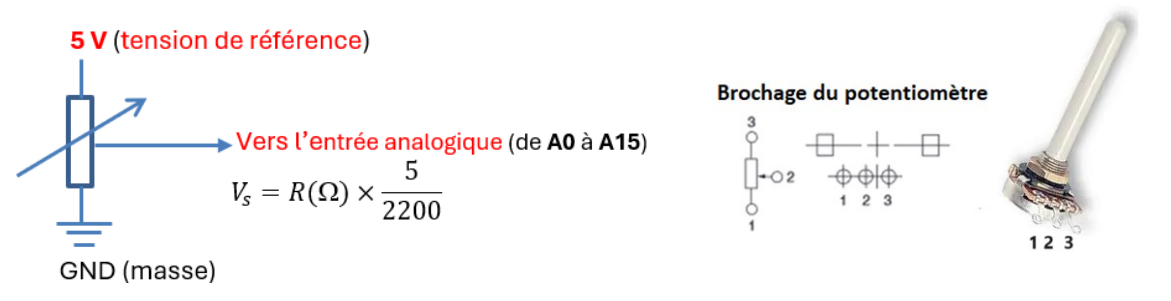

La Fig. 2 illustre le brochage de l'afficheur bargraphe à 10 segments.

Fig. 1 Montage du potentiomètre rotatif 2,2 K $\Omega$ 

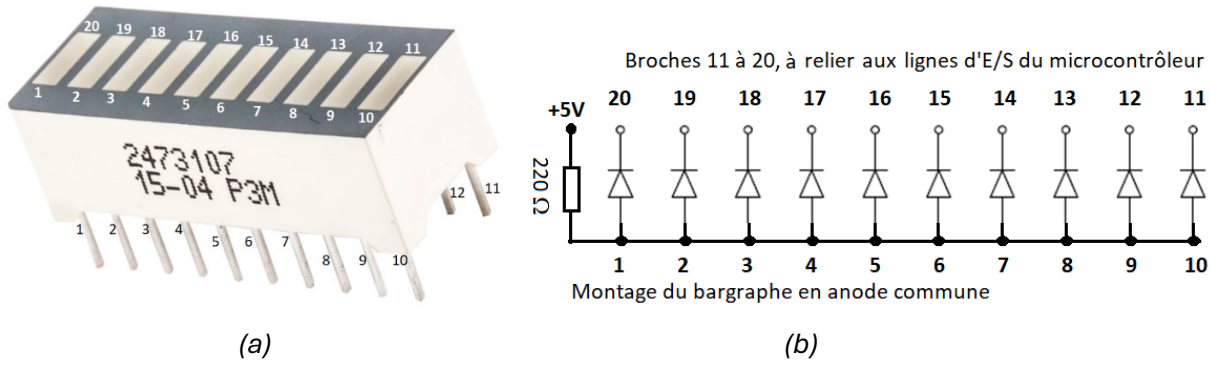

Fig. 2 Image (a) et brochage (b) de l'afficheur bargraphe à 10 segments.

Les Figures 3 et 4 illustrent le montage et le brochage de l'afficheur 4 chiffres à 7 segments.

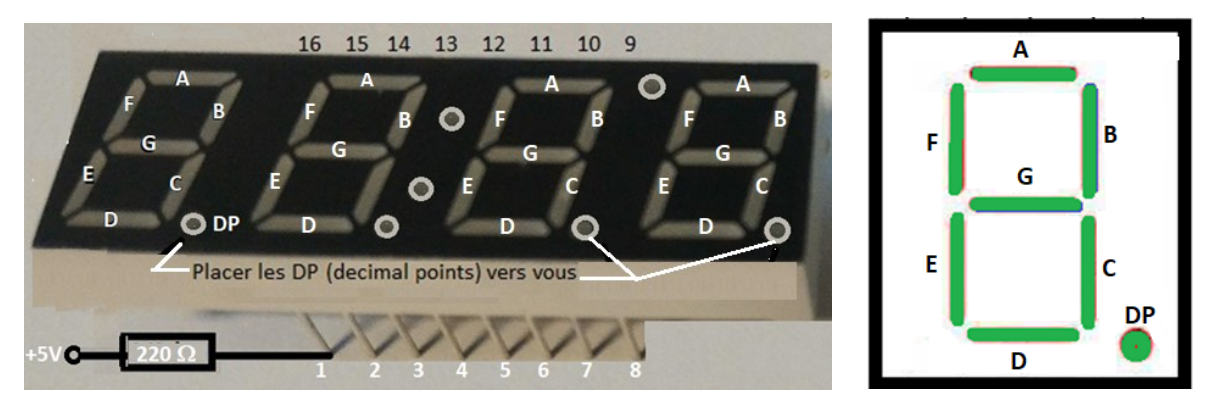

Fig. 3 Afficheur à 7 segments : montage de l'afficheur en anode commune.

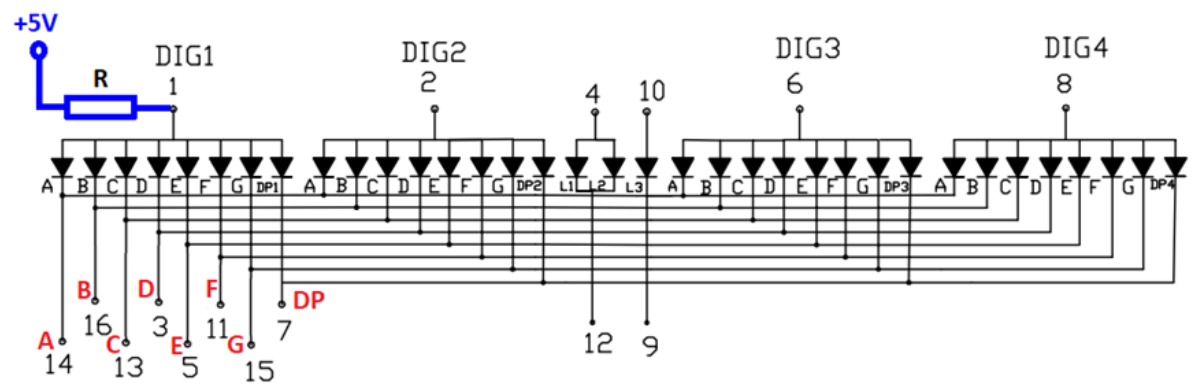

Fig. 4 Afficheur 7-segments : brochage de l'afficheur en anode commune.

Les broches **1**, **2**, **6** et **8** (anodes communes) permettent d'alimenter les afficheurs **DIGIT1**, **DIGIT2**, **DIGIT3** et **DIGIT4** respectivement.

## II. Voltmètre numérique à 1 chiffre

- 1- Ecrire un programme qui permet de mesurer une tension variable fournie par un potentiomètre câblé en diviseur de tension entre 3,3 V et 0 V (la masse ou GND). Relier la borne du milieu du potentiomètre à une entrée analogique du M0 PRO de votre choix.
- a- Appeler votre enseignant de TP pour valider le fonctionnement de votre programme.
- b- Quelles sont les limites éventuelles de ce voltmètre ?
- c- Que proposez-vous pour éventuellement remédier à ces limites ?
- Calibrer la valeur de sortie pour que
  « 9 » corresponde à la tension max et « 0 » à la tension min.
- a- Appeler votre enseignant de TP pour valider le fonctionnement de votre programme.
- b- Afficher sur le moniteur la valeur réelle mesurée. En déduire :
  - i. La valeur de tension analogique qui correspond au minimum (0) ?
  - ii. La valeur de tension analogique qui correspond au maximum (9) ?

- 3- Changer votre programme pour afficher la valeur calibrée (valeur entière entre 0 et 9) de la tension mesurée sur un afficheur 7-segment.
- a- Appeler votre enseignant de TP pour valider le fonctionnement de votre programme.
- b- Les valeurs affichées sur l'afficheur 7-segments, correspondent-elles aux valeurs obtenues en II-2-b?
- c- Quelles sont les raisons des différences éventuelles.

## III. Ohmmètre

Câbler un diviseur de tension avec une résistance de valeur connue et une résistance de valeur inconnue aux entrées appropriées du système MEGA 2560 et écrire un programme qui permet d'afficher sur le moniteur la valeur de la résistance

inconnue.

Se basant sur le principe du diviseur de tension, nous pouvons obtenir

(Attention - utiliser 2 résistances au lieu du potentiomètre) :

$$V_{mesur\acute{e}e} = \frac{R_X}{R + R_X} \times 3.3 \rightarrow R_X = \frac{V_{mesur\acute{e}e} \times R}{3.3 - V_{mesur\acute{e}e}}$$

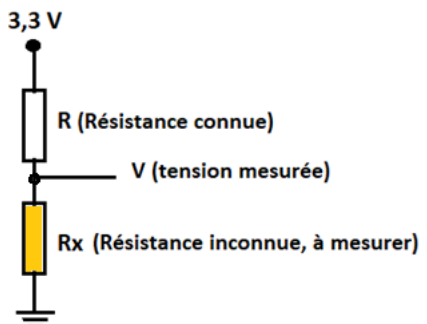

- a- Quelle est la valeur de la résistance inconnue Rx (obtenue à l'aide du code des couleurs ou d'un ohmmètre).
- b- Donner la valeur de Rx affichée sur le moniteur.
- c- Vérifier si cette valeur mesurée (b) correspond à la valeur de la résistance inconnue (a).
- d- Changer éventuellement votre programme pour faire correspondre la valeur réelle de la résistance inconnue à la valeur mesurée. Tester votre programme avec différentes valeurs de résistances.

Appeler votre enseignant de TP pour valider le fonctionnement de votre programme.

### IV. Multimètre

Combiner les parties II et III pour mettre en place la possibilité d'utiliser un voltmètre OU un ohmmètre en fonction de l'état d'entrée d'un sélecteur de gamme, fonction assurée par un bouton-poussoir :

High → Voltmètre Low → Ohmmètre

Appeler votre enseignant de TP pour valider le fonctionnement de votre programme.

Partie voltmètre

Partie ohmmètre

#### V. Bargraphe : indicateur visuel de niveau

L'exemple suivant permet de déclarer un groupe de 10 pins d'E/S numériques en SORTIE à la fois. Dans cet exemple, les broches numériques 2 à 11 sont déclarées en sortie.

a- Refaire la question II-2 et II-3 en utilisant l'afficheur bargraphe au lieu de l'afficheur 7- segment.

Appeler votre enseignant de TP pour valider le fonctionnement de votre programme.

Partie voltmètre

Partie ohmmètre

a- Tester le montage du bargraphe en anode commune et en cathode commune. Avec toutes les LEDs allumées, comparer le fonctionnement du système entre les deux montages (luminosité, alimentation). En pratique, lequel de ces deux montages est le plus approprié ? Justifier votre réponse.

## VI. Commande d'un moteur pas-à-pas

Dans cette partie, nous allons utiliser le moteur pas-à-pas à 4 phases (4 fils + masse) de référence 28BYJ-48 5VDC, ayant les caractéristiques suivantes :

- Tension d'alimentation 5V continu (DC)
- Engrenages internes de réduction 1/64
- 64 pas par tour, angle de pas =560 °/64 = 5,625°
- Couple de rotation : > 34,3 mN.m (~340 g.cm)

Ce montage fonctionne sans alimentation externe, cependant, il est préférable d'utiliser une alimentation externe de 5V afin de soulager votre carte Arduino.

#### Fig. 5 Le moteur pas-à-pas 28BYJ-48

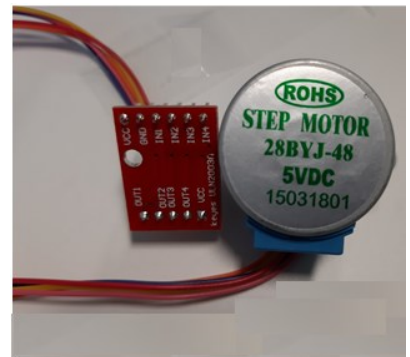

Les 4 phases du moteur pas-à-pas sont reliées via un connecteur dont les 5 broches du coté moteur, sont présentées dans la Fig. 6.

| Numéro Pin | Phase | Couleur du fils |
|------------|-------|-----------------|
| 1          | 4     | Bleu            |
| 2          | 2     | Rose            |
| 3          | 3     | Jaune           |
| 4          | 1     | Orange          |
| 5          | Vcc   | Rouge           |

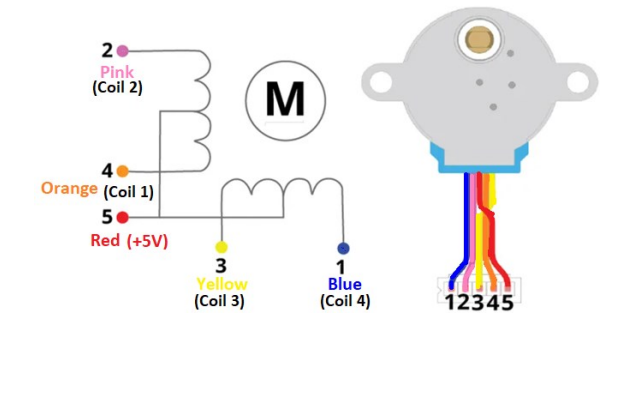

Fig. 6 Brochage du connecteur moteur-pas-à-pas et driver ULN2003

Le microcontrôleur ne peut pas piloter directement ce moteur pas-à-pas. Il est nécessaire de le relier à travers une interface de puissance, le driver ULN2003 dont le brochage est illustré dans la Fig. 7.

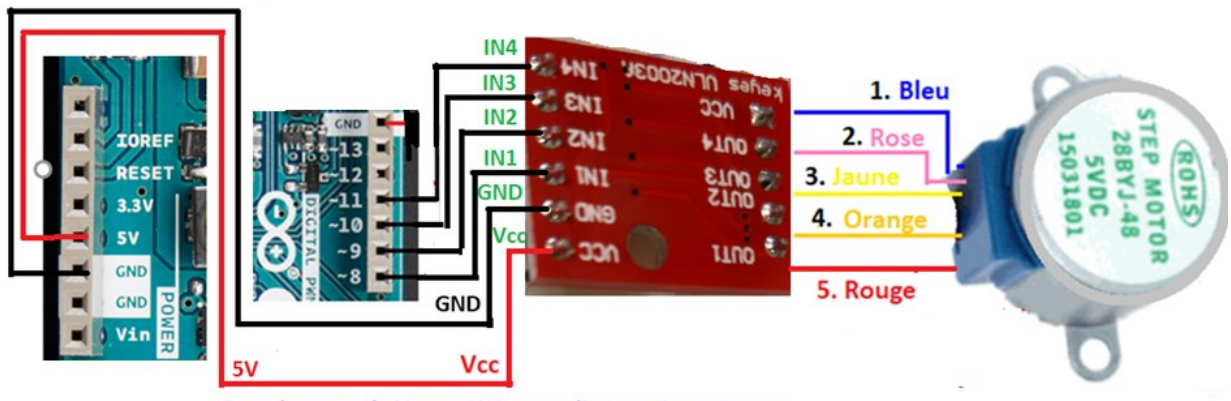

Branchement de Vcc et GND sans alimentation externe

Fig. 7 Circuit de commande du moteur pas-à-pas

- a- Réaliser le montage de la Fig. 7 en respectant le brochage et les polarités indiqués. Les phases du moteur sont reliées en anode commune.
- b- Ecrire un programmer pour faire tourner le moteur pas-à-pas dans le sens des aiguilles d'une montre. Remarquer l'utilisation du « code Grey ». Prévoir **un délai de 5 ms** entre chaque pas.

| Entrée | Pas | Pas | Pas | Pas | Pas | Pas | Pas | Pas |
|--------|-----|-----|-----|-----|-----|-----|-----|-----|
|        | 1   | 2   | 3   | 4   | 5   | 6   | 7   | 8   |
| IN4    | 0   | 0   | 1   | 1   | 1   | 1   | 1   | 0   |
| IN3    | 1   | 0   | 0   | 0   | 1   | 1   | 1   | 1   |
| IN2    | 1   | 1   | 1   | 0   | 0   | 0   | 1   | 1   |
| IN1    | 1   | 1   | 1   | 1   | 1   | 0   | 0   | 0   |

Appeler votre enseignant de TP pour valider le fonctionnement de votre programme.

c- Changer le programme précédent pour faire tourner le moteur dans le sens antihoraire.

Appeler votre enseignant de TP pour valider le fonctionnement de votre programme.

d- Ajouter un bouton poussoir, changer le programme précédent pour faire tourner le moteur dans le sens horaire lorsque le bouton-poussoir est en position de repos et dans le sens antihoraire lorsque le bouton est pressé. Prévoir **un délai d'arrêt de 20 ms** avant chaque changement de sens de rotation.

Appeler votre enseignant de TP pour valider le fonctionnement de votre programme.

## VII. Interruption

Quelques recommandations pour utiliser les interruptions :

- La routine de service d'interruption (ISR : Interrupt Service Routine) doit être aussi courte que possible
- La fonction delay() utilise elle-même une interruption, donc elle ne fonctionnera pas à l'intérieur d'une ISR.
- Une variable globale, partagée entre le programme interrompu et l'ISR doit être déclarée comme VOLATILE.

#### Syntaxe d'une ISR (sur une M0 PRO 32-bits) : attachInterrupt(pin, ISR, mode) ;

pin : numéro de la broche source de l'interruption ISR : nom de la routine de service d'interruption Mode : type du signal d'interruption, Exemple : CHANGE → changement de niveau

Saisir l'exemple suivant d'un programme, utilisant l'entrée numérique 7 comme source d'interruption. A l'exception de l'E/S numérique n° 4, vous pouvez également utiliser toute autre ligne d'E/S comme source d'interruption de votre choix.

const int interruptPin7 = 7; // numéro de la source d'interruption const int ledPin5 = 5; // numéro de la broche à relier à la LED // variable globale à déclarer comme VOLATILE volatile int buttonState = 0; // variable pour lire l'état du bouton-poussoir void setup() { Serial.begin(9600); // initialiser la broche reliée à la LED en sortie pinMode(ledPin5, OUTPUT); // initialiser la broche reliée au bouton-poussoir en entrée pinMode(interruptPin7, INPUT); // Déclarer l'ISR et la relier à son vecteur d'interruption attachInterrupt(7, pin\_ISR1, CHANGE); } void loop() { // programme qui ne fait rien ! while(1) { Serial.println("Fonctionnement normal 1"); delay(500); digitalWrite(ledPin5, LOW); Serial.println("Fonctionnement normal 2"); delay(500); digitalWrite(ledPin5, HIGH); } } void pin\_ISR1() { //buttonState = digitalRead(interruptPin7); //digitalWrite(ledPin5, buttonSate); digitalWrite(ledPin5, HIGH); Serial.println("Source d'interruption 1"); } a- Votre programme fonctionne-til normalement? Expliquer les raisons de tout

```
dysfonctionnement éventuel.
```

b- Proposer et mettre en œuvre une solution pour éventuellement remédier au problème de rebonds.

Appeler votre enseignant de TP pour valider le fonctionnement de votre proposition.

c- Lister les autres types d'interruptions que vous pouvez utiliser avec M0 PRO

d- Changer le programme précédent pour rajouter une seconde source d'interruption. Le programme doit afficher sur le moniteur le numéro de la source d'interruption utilisée et allume une LED différente pour chaque source.

Appeler votre enseignant de TP pour valider le fonctionnement de votre programme.

e- Combiner VI-e et II-3 pour afficher le numéro de la source d'interruption sur un afficheur 7-segment.

Appeler votre enseignant de TP pour valider le fonctionnement de votre programme.

## VIII. Communications avec un terminal d'ordinateur

#### Rappel de quelques instructions du langage C

#### E/S numériques

pinMode() : permet de configurer une ligne d'E/S en entrée ou en sortie. digitalRead() : lire une valeur d'une broche numérique d'entrée spécifique. digitalWrite() : écrire un « HIGH » ou un 'LOW' vers broche de sortie numérique spécifique.

#### E/S analogiques

analogRead() : lire une valeur d'une broche analogique d'entrée spécifique. analogWrite() : écrire une valeur analogique (signal MLI) vers une brioche analogique de sortie.

## Communication

Serial.begin(speed) : permet de définir la vitesse en baud de communication avec un terminal série.

Serial.read() : permet de lire les données série en entrée.

Serial.print(value, format) ou Serial.println(value,format): permet d'écrire une valeur avec un format spécifique (optionnel) vers un périphérique série. « ln » permet d'injecter un retour à la ligne en fin d'impression.

Serial.peek() : permet d'obtenir une copie du prochain octet (caractère) d'une trame de données série.

Serial.available() : donne le nombre d'octets (caractères) disponibles pour lecture à partir du port.

#### 1. Liaison Terminal – Arduino.

Durant le premier TP, nous avons pu afficher sur l'écran de l'ordinateur, les résultats de mesure de tensions analogiques via la liaison USB en utilisant les fonctions **Serial.begin(9600)** et **Serial.print()** ou **Serial.println()**.

Sur l'écran, nous avons une fenêtre pour saisir les commandes et un bouton pour envoyer la commande saisie vers la carte Arduino, voir Fig. 8.

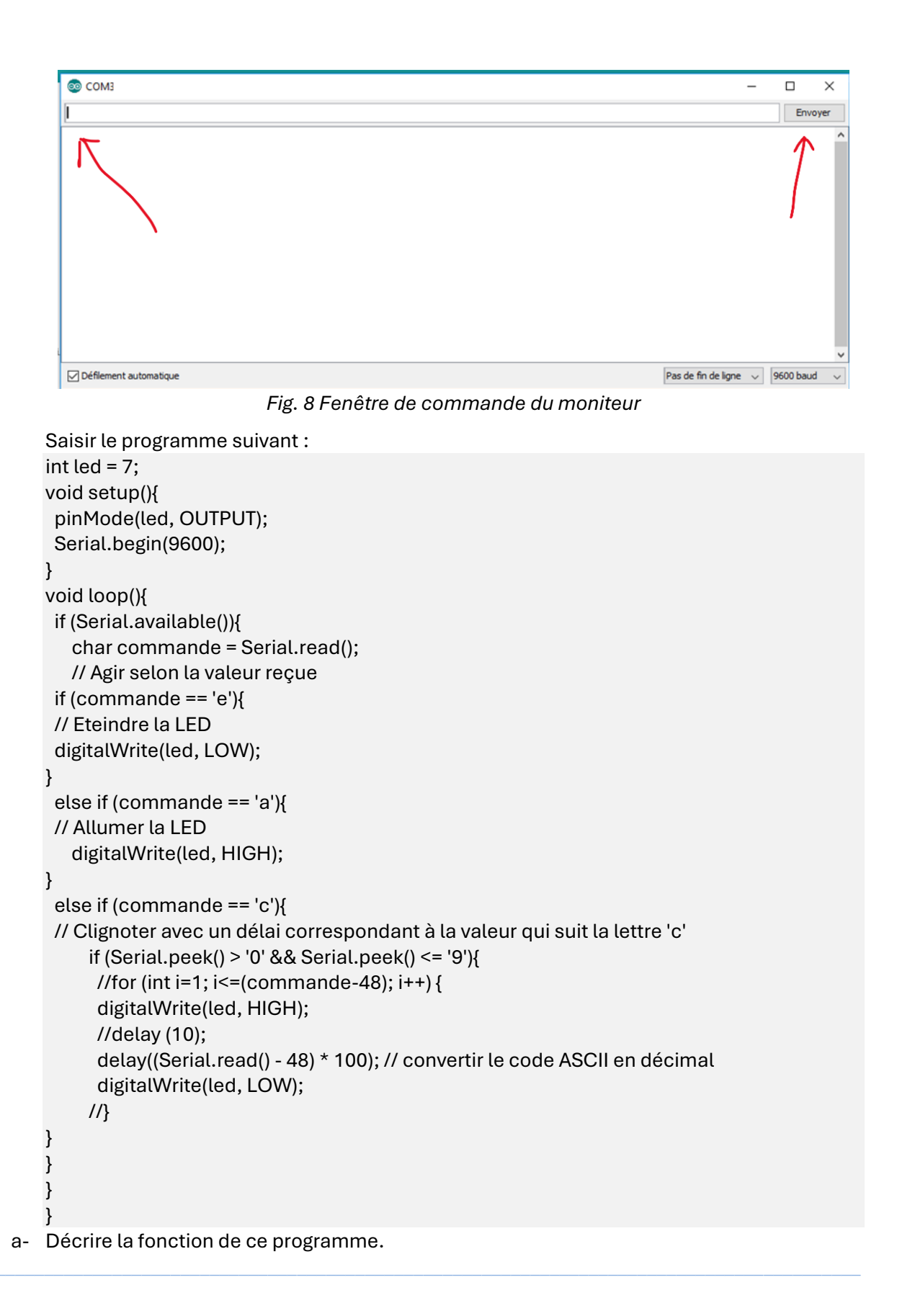

#### b- Quelle est la différence entre Serial.read() et Serial.peek()

c- Changer ce programme pour afficher sur le moniteur série la commande reçue telle illustrée dans la figure 9.

| 💿 COM3                                                                 | -                                                     |     | ×    |
|------------------------------------------------------------------------|-------------------------------------------------------|-----|------|
|                                                                        |                                                       | Env | oyer |
| Allumer la LED = a<br>Eteindre la LED = e<br>commande c suivie par = 5 |                                                       |     |      |
| Fi                                                                     | g. 9 Copie écran après exécution du programme modifié |     |      |

Appeler votre enseignant de TP pour valider le fonctionnement de votre programme.

d- Modifier encore ce programme pour allumer 4 LED selon le code binaire correspondant à la valeur en décimal, qui suit la commande 'c'.

| Par exemple pour       | des LED reliée | s en anode coi | mmune : |      |
|------------------------|----------------|----------------|---------|------|
|                        | LED3           | LED2           | LED1    | LED0 |
| Code reçu : c <b>3</b> | 1              | 1              | 0       | 0    |
| Code reçu : c <b>5</b> | 1              | 0              | 1       | 0    |
| Code reçu : c <b>8</b> | 0              | 1              | 1       | 1    |

Les quatre LED doivent s'allumer si le code reçu est 'a' (allumer) et s'éteindre si le code reçu est 'e' (éteindre).

Appeler votre enseignant de TP pour valider le fonctionnement de votre programme.

## IX. Conclusions

Quelles sont vont conclusions par rapport à :

- La programmation des E/S.
- La communication avec les E/S.
- La gestion des interruptions sur un système Arduino.
- Le développement d'une application basée sur un microcontrôleur.